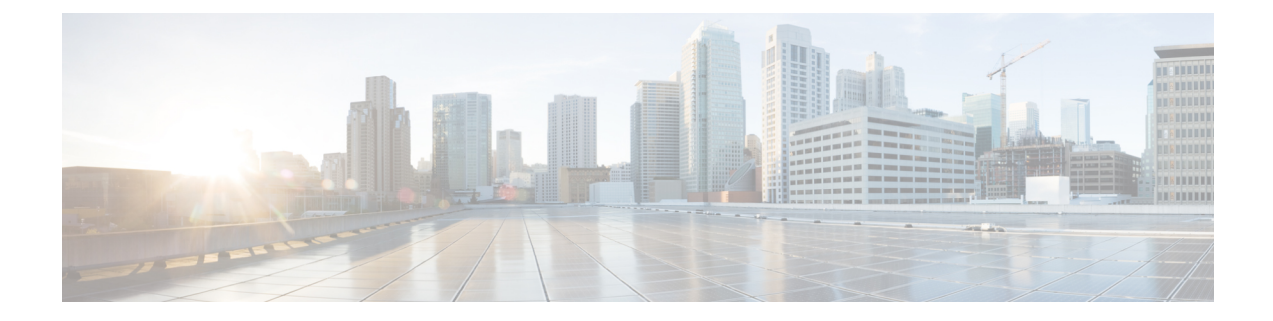

# **Software Maintenance Upgrade**

The Software Maintenance Upgrade (SMU) is a package that can be installed on a system to provide a fix or a security resolution to a released image.

- Restrictions for Software Maintenance Upgrade, on page 1
- Information About Software Maintenance Upgrade, on page 1
- How to Manage Software Maintenance Updates, on page 2
- Configuration Examples for Software Maintenance Upgrade, on page 4
- Additional References for Software Maintenance Upgrade, on page 9
- Feature History for Software Maintenance Upgrade, on page 10

## **Restrictions for Software Maintenance Upgrade**

• SMU supports patching using install mode only.

## Information About Software Maintenance Upgrade

## **SMU** Overview

The SMU is a package that can be installed on a system to provide a fix or a security resolution to a released image. An SMU package is provided on a per release and per component basis.

An SMU provides a significant benefit over classic Cisco IOS software because it allows you to address network issues quickly while reducing the time and scope of the testing required. The Cisco IOS XE platform internally validates SMU compatibility and does not allow you to install noncompatible SMUs.

All the SMUs are integrated into the subsequent Cisco IOS XE software maintenance releases. An SMU is an independent and self-sufficient package and it does not have any prerequisites or dependencies. You can choose which SMUs to install or uninstall in any order.

SMUs are supported only on Extended Maintenance releases and for the full lifecycle of the underlying software release.

Perform these basic steps to install an SMU:

1. Add the SMU to the filesystem.

- 2. Activate the SMU on the system.
- 3. Commit the SMU changes so that it is persistent across reloads.

### SMU Workflow

The SMU process is initiated with a request to the Cisco Customer Support. Contact your customer support to raise an SMU request.

At release time, the SMU package is posted to the Cisco Software Download page and can be downloaded and installed.

### **SMU** Package

The SMU package contains a small set of files for patching the release along with metadata that describes the contents of the package, and fix for the reported issue that the SMU is requested for. The SMU package also supports patching of the public key infrastructure (PKI) component.

## **SMU** Reload

The SMU type describes the effect the installed SMU has on the corresponding system. SMUs might not have an impact on traffic, or might result in device restart, reload, or switchover. Run the **show install package flash**: *filename* command to verify whether a reload is required or not.

Hot patching enables SMU to take effect after activation without the system having to be reloaded. After the SMU is committed, the changes are persistent across reloads. In certain cases, SMUs may require a cold (complete) reload of the operating system. This action affects the traffic flow for the duration of the reload. If a cold reload is required, users will be prompted to confirm the action.

## How to Manage Software Maintenance Updates

The following sections provide information about managing SMUs.

You can install, activate, and commit an SMU package using a single command (1-step process) or using separate commands (3-step process).

**Tip** Use the 1-step process when you have to install just one SMU package file and use the 3-step process when you have to install multiple SMUs. The 3-step process minimises the number of reloads required when you have more than one SMU package file to install.

## Installing an SMU Package

This task shows how to use the install add file activate commit command for installing an SMU package.

|        | Command or Action                                                                                                    | Purpose                                                                                                    |
|--------|----------------------------------------------------------------------------------------------------|----------------------------------------------------------------------------------------------------|
| Step 1 | enable<br>Example:<br>Device> enable                                                                                                    | Enables privileged EXEC mode. Enter your password, if prompted.                                                                                                    |
| Step 2 | <pre>install add file flash: filename [activate commit] Example: Device# install add file flash:cat9k_iosxe.BLD_SMU_20180302_085005_ TWIG_LATEST_20180306_013805.3.SSA.smu.bin activate commit</pre> | Copies the maintenance update package from<br>flash, performs a compatibility check for the<br>platform and image versions, activates the SMU<br>package, and makes the package persistent<br>across reloads. This command extracts the<br>individual components of the .bin file into the<br>subpackages and packages.conf files.<br>You can also copy the maintenance update<br>package from from a remote location (through<br>FTP, HTTP, HTTPS, or TFTP).<br><b>Note</b> If the SMU file is copied using<br>TFTP, use bootflash to activate<br>the SMU. |
| Step 3 | exit<br>Example:<br>Device# exit                                                                                                    | Exits privileged EXEC mode and returns to user EXEC mode.                                                                                                    |

### Procedure

# Managing an SMU Package

### Procedure

|        | Command or Action                                                                                                    | Purpose                                                                                                    |
|--------|----------------------------------------------------------------------------------------------------|----------------------------------------------------------------------------------------------------|
| Step 1 | enable<br>Example:<br>Device> enable                                                                                                    | Enables privileged EXEC mode. Enter your password, if prompted.                                                                                                    |
| Step 2 | <pre>install add file flash: filename Example: Device# install add file flash:cat9k_iosxe.BLD_SMU_20180302_085005_ TWIG_LATEST_20180306_013805.3.SSA.smu.bir</pre> | Copies the SMU package from a source location<br>to the device (in case source location is remote),<br>and then performs a compatibility check for the<br>platform and image versions, and adds the SMU<br>package on all member nodes or FRUs, as<br>applicable. This command also runs base<br>compatibility checks on a file to ensure that the<br>SMU package is supported on the platform. It<br>also adds an entry in the package/SMU.sta<br>file, so that its status can be monitored and<br>maintained. |

|        | Command or Action                                                                                                    | Purpose                                                                                                    |
|--------|----------------------------------------------------------------------------------------------------|----------------------------------------------------------------------------------------------------|
| Step 3 | <pre>install activate file flash: filename Example: Device# install activate add file flash:cat9k_iosxe.BLD_SMU_20180302_085005_ TWIG_LATEST_20180306_013805.3.SSA.smu.bin</pre>      | Runs compatibility checks, installs the package,<br>and updates the package status details.                                                                                                    |
| Step 4 | <pre>install commit Example: Device# install commit</pre>                                                                                                    | Commits the activation changes to be persistent<br>across reloads. The commit can be done after<br>activation when the system is up, or after the<br>first reload. If a package is activated, but not<br>committed, it remains active after the first<br>reload, but not after the second reload. |
| Step 5 | <pre>install rollback to {base   committed   id commit-ID} Example: Device# install rollback to committed</pre>                                                                       | Returns the device to the previous installation state.                                                                                                    |
| Step 6 | <pre>install deactivate file flash: filename Example: Device# install deactivate file flash:cat9k_iosxe.BLD_SMU_20180302_085005_ TWIG_LATEST_20180306_013805.3.SSA.smu.bin</pre>      | Deactivates an active package and updates the package status.                                                                                                    |
| Step 7 | <pre>install remove {file flash: filename   inactive} Example: Device# install remove file flash:cat9k_iosxe.BLD_SMU_20180302_085005_ TWIG_LATEST_20180306_013805.3.SSA.smu.bin</pre> | Verifies if the specified SMU is inactive and if<br>it is, deletes it from the file system. The <b>inactive</b><br>option deletes all the inactive packages from<br>the file system.                                                                                                    |
| Step 8 | <pre>show version Example: Device# show version</pre>                                                                                                    | Displays the image version on the device.                                                                                                    |
| Step 9 | <pre>show install summary Example: Device# show install summary</pre>                                                                                                    | Displays information about the installation<br>status of packages. The output of this command<br>varies according to the <b>install</b> commands that<br>are configured.                                                                                                    |

# **Configuration Examples for Software Maintenance Upgrade**

The following is a list of SMU configuration examples.

### Example: Managing an SMU

```
Note
```

• The examples used in this section are of hot patching SMU.

The following example shows how to copy an SMU file to flash:

```
Device# copy ftp://172.16.0.10//auto/ftpboot/user/
cat9k_iosxe.BLD_SMU_20180302_085005_TWIG_LATEST_20180306_013805.3.SSA.smu.bin
```

```
flash:
Destination filename
[cat9k_iosxe.BLD_SMU_20180302_085005_TWIG_LATEST_20180306_013805.3.SSA.smu.bin]?
Accessing ftp://172.16.0.10//auto/ftpboot/folder1/
cat9k_iosxe.BLD_SMU_20180302_085005_TWIG_LATEST_20180306_013805.3.SSA.smu.bin...
Loading /auto/ftpboot/folder1/
cat9k_iosxe.BLD_SMU_20180302_085005_TWIG_LATEST_20180306_013805.3.SSA.smu.bin from
172.16.0.10 (via GigabitEthernet0): !
[OK - 17668 bytes]
17668 bytes copied in 0.058 secs (304621 bytes/sec)
```

The following example shows how to add a maintenance update package file:

```
Device# install add file
flash:cat9k_iosxe.BLD_SMU_20180302_085005_TWIG_LATEST_20180306_013805.3.SSA.smu.bin
install add: START Mon Mar 5 21:48:51 PST 2018
install_add: Adding SMU
--- Starting initial file syncing ---
Info: Finished copying
flash:cat9k iosxe.BLD SMU 20180302 085005 TWIG LATEST 20180306 013805.3.SSA.smu.bin to the
selected switch(es)
Finished initial file syncing
Executing pre scripts....
Executing pre scripts done.
--- Starting SMU Add operation ---
Performing SMU ADD on all members
  [1] SMU ADD package(s) on switch 1
  [1] Finished SMU ADD on switch 1
Checking status of SMU ADD on [1]
SMU_ADD: Passed on [1]
Finished SMU Add operation
SUCCESS: install add
/flash/cat9k iosxe.BLD SMU 20180302 085005 TWIG LATEST 20180306 013805.3.SSA.smu.bin Mon
```

```
Mar 5 21:49:00 PST 2018
```

The following is a sample output from the **show install summary** command after adding an SMU package file to the device:

```
Device# show install summary
```

```
[ Switch 1 ] Installed Package(s) Information:
State (St): I - Inactive, U - Activated & Uncommitted,
C - Activated & Committed, D - Deactivated & Uncommitted
```

Type St Filename/Version SMU I flash:cat9k\_iosxe.BLD\_SMU\_20180302\_085005\_TWIG\_LATEST\_20180306\_013805.3.SSA.smu.bin IMG C 16.9.1.0.43131 Auto abort timer: inactive

The following example shows how to activate an added SMU package file:

```
Device# install activate file
flash:cat9k_iosxe.BLD_SMU_20180302_085005_TWIG_LATEST_20180306_013805.3.SSA.smu.bin
install activate: START Mon Mar 5 21:49:22 PST 2018
install activate: Activating SMU
Executing pre scripts....
Executing pre scripts done.
--- Starting SMU Activate operation ---
Performing SMU ACTIVATE on all members
  [1] SMU ACTIVATE package(s) on switch 1
  [1] Finished SMU ACTIVATE on switch 1
Checking status of SMU ACTIVATE on [1]
SMU ACTIVATE: Passed on [1]
Finished SMU Activate operation
SUCCESS: install_activate
/flash/cat9k iosxe.BLD SMU 20180302 085005 TWIG LATEST 20180306 013805.3.SSA.smu.bin Mon
Mar 5 21:49:34 PST 2018
```

#### The following a sample output from the **show version** command:

#### Device# show version

```
Cisco IOS XE Software, Version BLD_POLARIS_DEV_LATEST_20180302_085005_2 - SMU-PATCHED
Cisco IOS Software [Fuji], Catalyst L3 Switch Software (CAT9K_IOSXE), Experimental Version
16.9.20180302:
085957 [polaris_dev-/nobackup/mcpre/BLD-BLD_POLARIS_DEV_LATEST_20180302_085005 166]
Copyright (c) 1986-2018 by Cisco Systems, Inc.
Compiled Fri 02-Mar-18 09:50 by mcpre
...
```

The following is a sample output from the **show install summary** command displays the status of the SMU package as active and uncommitted:

#### Device# show install summary

The following is a sample output from the **show install active** command:

Device# show install active

The following example shows how to execute the install commit command:

Device# install commit

```
install_commit: START Mon Mar 5 21:50:52 PST 2018
install_commit: Committing SMU
Executing pre scripts done.
--- Starting SMU Commit operation ---
Performing SMU_COMMIT on all members
[1] SMU_COMMIT package(s) on switch 1
[1] Finished SMU_COMMIT on switch 1
Checking status of SMU_COMMIT on [1]
SMU_COMMIT: Passed on [1]
Finished SMU Commit operation
SUCCESS: install_commit
/flash/cat9k_iosxe.BLD_SMU_20180302_085005_TWIG_LATEST_20180306_013805.3.SSA.smu.bin Mon
Mar 5 21:51:01 PST 2018
```

The following is a sample output from the **show install summary** command displays that the update package is now committed, and that it will be persistent across reloads:

Device# show install summary

The following example shows how to rollback an update package to the committed package:

Device# install rollback to committed

```
install_rollback: START Mon Mar 5 21:52:18 PST 2018
install_rollback: Rolling back SMU
Executing pre scripts....
```

```
Executing pre scripts done.
--- Starting SMU Rollback operation ---
Performing SMU_ROLLBACK on all members
[1] SMU_ROLLBACK package(s) on switch 1
[1] Finished SMU_ROLLBACK on switch 1
Checking status of SMU_ROLLBACK on [1]
SMU_ROLLBACK: Passed on [1]
Finished SMU Rollback operation
SUCCESS: install_rollback
/flash/cat9k_iosxe.BLD_SMU_20180302_085005_TWIG_LATEST_20180306_013805.3.SSA.smu.bin Mon
Mar 5 21:52:30 PST 2018
```

The following is a sample output from the **show install summary** command:

Device# show install summary

The following example shows how to deactivate an SMU package file:

```
Device# install deactivate file
flash:cat9k_iosxe.BLD_SMU_20180302_085005_TWIG_LATEST_20180306_013805.3.SSA.smu.bin
install_deactivate: START Mon Mar 5 21:54:06 PST 2018
install_deactivate: Deactivating SMU
Executing pre scripts....
Executing pre scripts done.
--- Starting SMU Deactivate operation ---
Performing SMU_DEACTIVATE on all members
[1] SMU_DEACTIVATE package(s) on switch 1
[1] Finished SMU_DEACTIVATE on switch 1
[1] Finished SMU_DEACTIVATE on [1]
SMU_DEACTIVATE: Passed on [1]
Finished SMU Deactivate operation
SUCCESS: install_deactivate
```

```
/flash/cat9k_iosxe.BLD_SMU_20180302_085005_TWIG_LATEST_20180306_013805.3.SSA.smu.bin Mon
Mar 5 21:54:17 PST 2018
```

The following is a sample output from the **show install summary** command:

Device# show install summary

SMU D flash:cat9k\_iosxe.BLD\_SMU\_20180302\_085005\_TWIG\_LATEST\_20180306\_013805.3.SSA.smu.bin IMG C 16.9.1.0.43131 Auto abort timer: active on install\_deactivate, time before rollback - 01:59:50

The following example shows how to remove an SMU from the device:

```
Device# install remove file
flash:cat9k_iosxe.BLD_SMU_20180302_085005_TWIG_LATEST_20180306_013805.3.SSA.smu.bin
```

```
install_remove: START Mon Mar 5 22:03:50 PST 2018
install_remove: Removing SMU
Executing pre scripts....
```

Executing pre scripts done.

--- Starting SMU Remove operation ---Performing SMU\_REMOVE on all members [1] SMU\_REMOVE package(s) on switch 1 [1] Finished SMU\_REMOVE on switch 1 Checking status of SMU\_REMOVE on [1] SMU\_REMOVE: Passed on [1] Finished SMU Remove operation

```
SUCCESS: install_remove
/flash/cat9k_iosxe.BLD_SMU_20180302_085005_TWIG_LATEST_20180306_013805.3.SSA.smu.bin Mon
Mar  5 22:03:58 PST 2018
```

The following is a sample output from the **show install summary** command:

### Device# show install summary

# **Additional References for Software Maintenance Upgrade**

### **Related Documents**

| Related Topic                                                                       | Document Title                                    |
|-------------------------------------------------------------------------------------|---------------------------------------------------|
| For complete syntax and usage information for<br>the commands used in this chapter. | Command Reference (Catalyst 9500 Series Switches) |

# Feature History for Software Maintenance Upgrade

This table provides release and related information for features explained in this module.

These features are available on all releases subsequent to the one they were introduced in, unless noted otherwise.

| Release                           | Feature                                        | Feature Information                                                                                                    |
|-----------------------------------|------------------------------------------------|----------------------------------------------------------------------------------------------------|
| Cisco IOS XE Everest 16.6.1       | Software Maintenance<br>Upgrade (SMU)          | An SMU is a package that can be installed on a system to provide a fix or a security resolution to a released image.                                                                                      |
|                                   |                                                | Support for this feature was introduced on the C9500-12Q, C9500-16X, C9500-24Q, C9500-40X models of the Cisco Catalyst 9500 Series Switches.                                                              |
| Cisco IOS XE Fuji 16.9.1          | Software Maintenance<br>Upgrade (SMU)          | Support for this feature was introduced on the C9500-32C, C9500-32QC, C9500-48Y4C, and C9500-24Y4C models of Cisco Catalyst 9500 Series Switches.                                                         |
|                                   | Hot patching                                   | Hot patching enables SMU to take effect after<br>activation without the system having to be reloaded.<br>Support for hot patching was introduced on all<br>models of Cisco Catalyst 9500 Series Switches. |
| Cisco IOS XE Gibraltar<br>16.10.1 | Public Key<br>Infrastructure (PKI)<br>Patching | The SMU package supports patching of the PKI component.<br>Support for this enhancement was introduced on all models of Cisco Catalyst 9500 Series Switches.                                              |

Use Cisco Feature Navigator to find information about platform and software image support. To access Cisco Feature Navigator, go to http://www.cisco.com/go/cfn.